## **Re-Send and Forward Transmittals**

09/16/2024 1:58 pm MDT

To Re-Send or forward a transmittal, navigate to Outgoing Submittals and click on the underlined submittal number, as shown below.

| Submittals   |              | _                   |                     |                     |                  |            |                        |                |                      |                 |
|--------------|--------------|---------------------|---------------------|---------------------|------------------|------------|------------------------|----------------|----------------------|-----------------|
| Grid Rows Co | lors         |                     |                     |                     |                  |            |                        |                |                      |                 |
| Submittals   | Submittals   |                     |                     |                     |                  |            |                        |                |                      |                 |
| Tools        | Number 🗑     | Created 1 🗑         | Submittal Date      | Contained Documents | # Of Extra Files | то∀        | Link Expiration Date 🗑 | First Accessed | Downloaded by Target | Attachment Size |
| 682- I       | T-013        | 2021-12-01 13:34:28 | 2021-12-01 13:34:22 | 1                   | 0                | 🕍 Customer | 2022-01-17             |                |                      | 1.88 MB         |
| B. B. M      | <u>T-012</u> | 2021-12-01 12:12:18 | 2021-12-01 12:12:14 | 1                   | 0                | Customer   | 2021-12-08 📿           |                |                      | 1.14 MB         |

## Here you will see the options to Re-Send or Forward.

| Donding Su                                                           | bmittal to Sub-Supplier                                                                                                   |           |                                                                               |             |               |                              |                |                             |                     |                   |                     | _                                 | Novt Subm           | ittal Soquence: 2               |
|----------------------------------------------------------------------|----------------------------------------------------------------------------------------------------|-----------|-------------------------------------------------------------------------------|-------------|---------------|------------------------------|----------------|-----------------------------|---------------------|-------------------|---------------------|-----------------------------------|---------------------|---------------------------------|
| Fertiling submittal to sub-supplier                                  |                                                                                                    |           |                                                                               |             |               |                              | ~              | Next Subm                   | ittai sequence, z ø |                   |                     |                                   |                     |                                 |
| Select Sub-S                                                         | Select Sub-Supplier to Begin Submittal AIIS                                                                               |           |                                                                               |             |               |                              |                |                             |                     |                   |                     |                                   |                     |                                 |
| Sub-Suppl                                                            | Sub-Supplier Submittal Cb Download Submittal File Only Rb Download Full Submittal                                         |           |                                                                               |             |               |                              |                |                             |                     |                   |                     |                                   |                     |                                 |
| Select C                                                             | ard Name(Auto) 🗑 Level 🗑                                                                                                  | Refe      |                                                                               |             |               |                              |                |                             |                     |                   |                     |                                   | Send the orig       | zinal document + cover page     |
| No more pages                                                        | Show on Page: 20 🗸                                                                                                    | Item      | Card Name(Auto) 1                                                             | Level       | Reference     | Doc Code                     | Doc No. (Acme) | Rev # (Demo)                | Link                |                   |                     |                                   | Select All (this pa | ge only) Select All (all pages) |
|                                                                      |                                                                                                    |           | <u>MR 1234</u>                                                                | Order       | 1234          | MR Manufacturers Record Book |                | 0                           | Rev RevAcme         | Manufacturers Rec | ord Book.pdf        |                                   |                     |                                 |
|                                                                      |                                                                                                    |           | No more pages 🛛 🔿 🗄                                                           | Show on Pag | e: 20 🗸       | Items on page: 1             |                |                             |                     |                   |                     |                                   | Ad-Hoc Queue        | Start Sub-Supplier Submittal    |
|                                                                      |                                                                                                    |           |                                                                               |             |               |                              |                |                             |                     |                   |                     |                                   |                     |                                 |
| Ad-Hoc Su                                                            | bmittal                                                                                                    |           | Submittal Settin                                                              | ngs         |               |                              |                |                             |                     |                   |                     |                                   | Next Subm           | ittal Sequence: 1 🖋             |
| Ad-Hoc Su                                                            | Ad-Hoc Submittal Batching   Normal  Submittal per file Submittal Date  2021;12:01:13:34:22 Turn around No Return Expected |           |                                                                               |             |               |                              |                |                             |                     |                   |                     |                                   |                     |                                 |
| Select Card Name(Auto) 1 V Level V Refe Target company Acme Chemical |                                                                                                    |           |                                                                               |             |               | 31                           | rty) Is Di     | rawing 🗑 Expected File Name |                     |                   |                     |                                   |                     |                                 |
| No more pages                                                        | Show on Page: 20 🗸                                                                                                    | Item      | Recipients 🖀 test                                                             |             |               |                              |                |                             |                     |                   | Select All (this pa | ge only) 🔲 Select All (all pages) |                     |                                 |
|                                                                      |                                                                                                    |           | To: Demo: Kirstie Reid (Doc Control), kirstie@docboss.com 2022-01-10 12:26:52 |             |               |                              |                |                             |                     |                   |                     |                                   |                     |                                 |
|                                                                      |                                                                                                    |           |                                                                               |             |               |                              |                |                             |                     |                   |                     |                                   | cemove from Ac      | Start Submitta                  |
|                                                                      | Notification Settings                                                                                                    |           |                                                                               |             |               |                              |                |                             |                     |                   |                     |                                   |                     |                                 |
| Submittals                                                           |                                                                                                    |           | Email Subject Damo Instance Submitted Notification for PO11224                |             |               |                              |                |                             |                     |                   |                     |                                   |                     |                                 |
| G Grid Rows Colors                                                   |                                                                                                    |           | Email Body Text                                                               |             | Open Email Te | ext                          |                |                             |                     |                   |                     |                                   |                     |                                 |
| Submittal                                                            | 5                                                                                                    |           |                                                                               |             |               |                              |                |                             |                     |                   |                     |                                   |                     |                                 |
| Tools                                                                | Number 🗑                                                                                                    | Creater   |                                                                               |             |               |                              |                | R                           | e-Send Email        | Forward Email     | ОК                  | Ta                                | arget               | Attachment Size                 |
| <b>BBD</b>                                                           | ( <u>T-013</u>                                                                                                    | 2021-1    |                                                                               |             |               |                              |                |                             |                     |                   |                     | - 1                               |                     | 1.88 MB                         |
| BBD                                                                  | <u>T-012</u>                                                                                                    | 2021-12-0 | 01 12:12:18 2021-                                                             | 12-01 12:12 | :14 1         | 0                            | C              | istomer 202                 | 21-12-08 🦪          |                   |                     |                                   |                     | 1.14 MB                         |

If you choose to Re-Send the email, it will be sent to all original recipients.

If you choose to Forward Email, you can choose who you would like to forward the email/submittal to.

Forward submittal to

| Contacts                                                                                                    |                                    |
|----------------------------------------------------------------------------------------------------|------------------------------------|
| Demo: Kirstie Reid (Doc Control) TO CC BCC<br>Demo: Kirstie Reid (Project Engineer) TO CC BCC<br>Demo: Kirstie Reid (Project Manager) TO CC BCC<br>• - Select Recipient - | Please type role name he TO CC BCC |
| To: No Contacts are selected                                                                                                    |                                    |
| Cc: No Contacts are selected                                                                                                    |                                    |
| Bcc: No Contacts are selected                                                                                                    |                                    |

| Details                       |                                                                                                    |  |  |  |  |  |  |  |  |  |
|-------------------------------|----------------------------------------------------------------------------------------------------|--|--|--|--|--|--|--|--|--|
| Email Subject                 | FW: Demo Instance Submittal Notification for PO : 1234                                                                                                    |  |  |  |  |  |  |  |  |  |
| Email Body Text               | 🔀 🖻 🛍 📾 📥 🔶 🚳 🖏 🖽 🚍 Ω Styles - Format - 🕞 Source                                                                                                    |  |  |  |  |  |  |  |  |  |
|                               | B I U S II <sub>x</sub> I II - IE - IE II E Ξ Ξ Ξ Δ · Δ · Font · Size · S                                                                                                    |  |  |  |  |  |  |  |  |  |
| Include transmittal in email: | Original message<br>From: do-not-reply@docboss.com<br>To: kirstie@docboss.com<br>Date: 2021-12-01 13:34:22<br>Subject: Demo Instance Submittal Notification for PO : 1234<br>This is a notification email only. Please do NOT reply to this email. If your download doesn't start immediately after clicking the below link, you may need to copy and<br>paste the link directly into your browser.<br>If you have any issues accessing this information, please notify Kirstie Reid. Contact details are listed below. |  |  |  |  |  |  |  |  |  |
| 🗌 Include files in email 🕜    |                                                                                                    |  |  |  |  |  |  |  |  |  |
|                               |                                                                                                    |  |  |  |  |  |  |  |  |  |
| Add Supporting (Unco          | ntrolled) Documents to Email 🔮                                                                                                    |  |  |  |  |  |  |  |  |  |
|                               | DROP FILE(s) HERE                                                                                                    |  |  |  |  |  |  |  |  |  |

You will also notice the email subject line now has "FW:" added to it. You also have the option to include Supporting (Uncontrolled) Documents. Once you have made all your selections, click "Forward" to send the submittal.

| To: | No Contacts are selected |
|-----|--------------------------|
| Cc: | No Contacts are selected |
| Bcc | No Contacts are succeed  |

| Details                       |                                                                                                    |      |  |  |  |  |  |  |  |  |  |  |
|-------------------------------|----------------------------------------------------------------------------------------------------|------|--|--|--|--|--|--|--|--|--|--|
| Email Subject                 | FW: Demo Instance Submittal Notification for PO : 1234                                                                                                    |      |  |  |  |  |  |  |  |  |  |  |
| Email Body Text               | 🔀 🖻 🛍 🛱 🔺 🔶 🚳 🧠 📾 🖏 🖽 🚆 Ω Styles - Format - 🕞 Source                                                                                                    |      |  |  |  |  |  |  |  |  |  |  |
|                               | B I U S II <sub>x</sub> I II I II II II II II II II II II II I                                                                                                    |      |  |  |  |  |  |  |  |  |  |  |
| Include transmittal in email: | Original message         From: do-not-reply@docboss.com         To: kirstie@docboss.com         Date: 2021-12-01 13:34:22         Subject: Demo Instance Submittal Notification for PO : 1234         This is a notification email only. Please do NOT reply to this email. If your download doesn't start immediately after clicking the below link, you may need to copy and paste the link directly into your browser.         If you have any issues accessing this information, please notify Kirstie Reid. Contact details are listed below.         PDF | •    |  |  |  |  |  |  |  |  |  |  |
|                               | 8                                                                                                    |      |  |  |  |  |  |  |  |  |  |  |
| Add Supporting (Uncor         | ntrolled) Documents to Email 🕫                                                                                                    |      |  |  |  |  |  |  |  |  |  |  |
|                               | Cancel                                                                                                    | vard |  |  |  |  |  |  |  |  |  |  |